## How to use the Urkund plagiarism-checker

| ✓ Ma<br>486                                                                                      | Choose the paper to check.                                 |
|--------------------------------------------------------------------------------------------------|------------------------------------------------------------|
|                                                                                                  | Click on the figure for "plagiarism status" to open the    |
| Plagiarism status:                                                                               | paper in Urkund                                            |
|                                                                                                  |                                                            |
| E Inter Analitemente constructions and E Inter Analitemente constructions and the second III III | Click on the boxes (right) to select/omit sources. Click   |
| 🕮 🖡 http://bigi.oredit.com/instatementelenimery/sende_arsolit.ites.oredit.iteg                   | on "+" (left) to display a list of perhaps-plagiarized     |
|                                                                                                  | passages.                                                  |
| 52%                                                                                              | Work through the list by clicking on the yellow            |
| 91%                                                                                              | squares with figures or by navigating with the arrow-      |
| 98% T \$ 7                                                                                       | buttons in the menu bar.                                   |
| aufore the figure                                                                                | Scroll through and compare passages and sources by         |
| Business dentities<br>their critical data.                                                       | clicking on the coloured bands to the left. Show/hide      |
| d'un tallan et al.                                                                               | bands by clicking on the display-bars button in the        |
| Description of the state                                                                         | menu bar.                                                  |
|                                                                                                  |                                                            |
| of non-traditional, less structured data such                                                    | Click on the circle-button in the menu bar to              |
| and YouTube videos that can be analyzed                                                          | show/hide words changed in perhaps-plagiarized             |
| With reduction of cost in both storage an                                                        | passages ("rephrased text").                               |
|                                                                                                  | The " button in the menu bar highlights quotations         |
| 55                                                                                               | (coloured background)                                      |
|                                                                                                  | "Warning" indicates possible masking of plagiarized        |
| A 0 Warnings                                                                                     | text. Text is displayed in red italics, underlined.        |
| 📩 Export                                                                                         | Click on "Export" in the menu bar to create a PDF-file     |
|                                                                                                  | with a plagiarism report.                                  |
| 🔁 Share                                                                                          | Click on "Share" in the menu bar to send an e-mail         |
|                                                                                                  | with a direct link to the interactive plagiariarism        |
|                                                                                                  | check.                                                     |
|                                                                                                  | Note: Automatic plagiarism check provides an               |
|                                                                                                  | indication, not a proof, and it is subject to uncertainty: |
|                                                                                                  | • Urkund will check only texts in its database.            |
|                                                                                                  | Homemade translations of texts may not be                  |
|                                                                                                  | recognized.                                                |
|                                                                                                  | Urkund does not interpret typographical                    |
|                                                                                                  | features as quotes (eg. blockquote and italics)            |
|                                                                                                  | • High figures may stem from references, quotes,           |
|                                                                                                  | mandatory passages shared with other                       |
|                                                                                                  | group/class members, etc.                                  |
|                                                                                                  | • A paper resubmitted while being checked will             |
|                                                                                                  | be compared to the original and thus shows a               |
|                                                                                                  | high percentage of plagiarism.                             |
|                                                                                                  | • Small figures may in indicate serious cases of           |
|                                                                                                  | plagiarism, if e.g. key passages are copied.               |

## Eksamen.ruc.dk, Roskilde Universitet

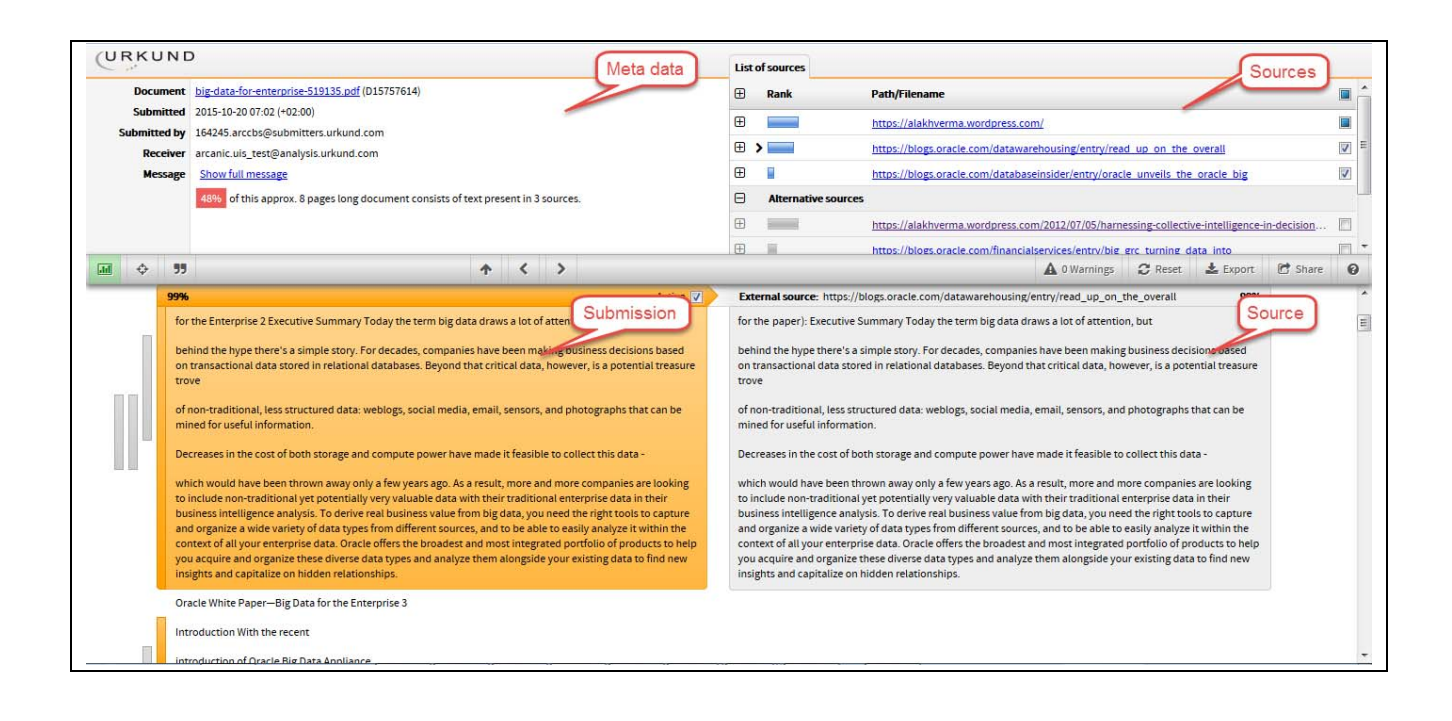

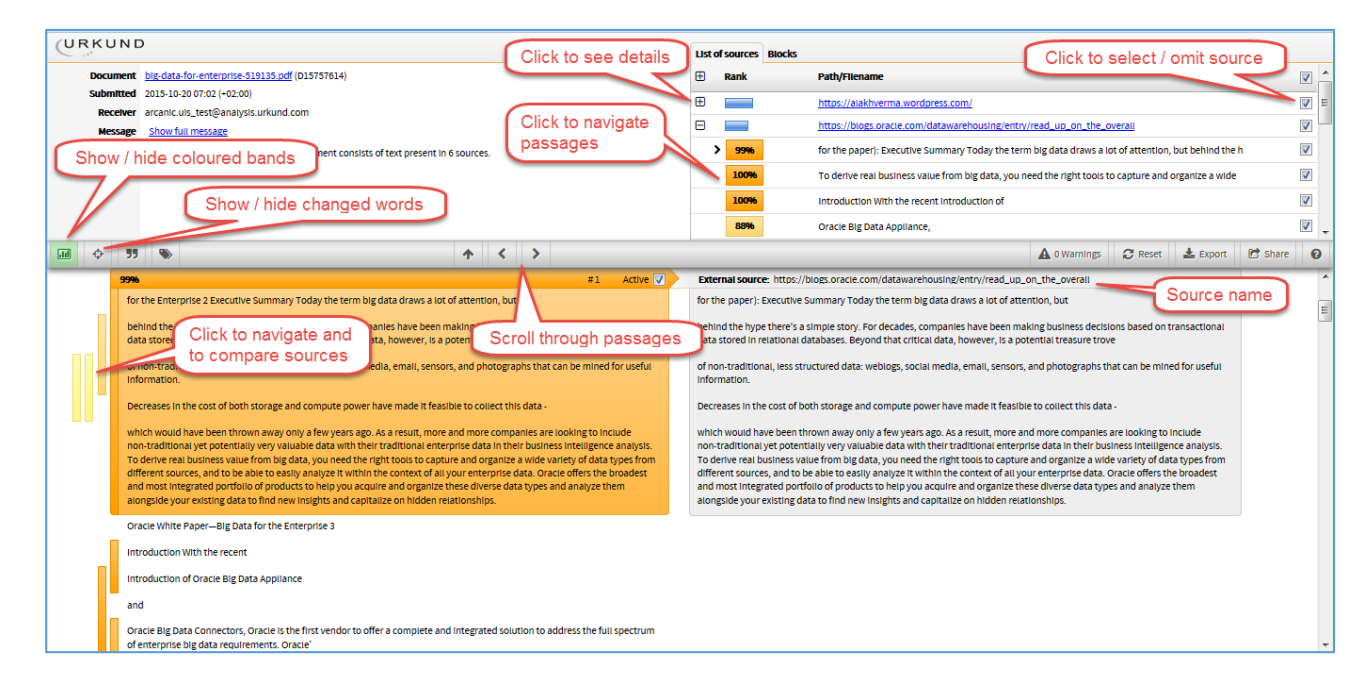